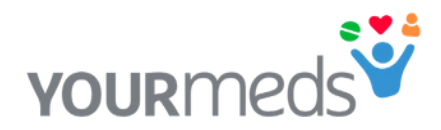

vourmeds

3

11

15

19

Hoe u uw medicijnkaart vervangt en uw apparaat oplaadt. Instructies.

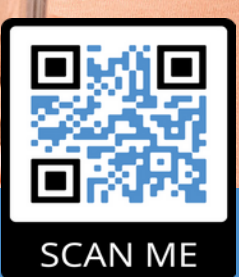

SCAN DE QR CODE OM DE INSTRUCTIE VIDEO TE BEKIJKEN. VOOR TECHNISCHE ONDERSTEUNING BEL: +442392 470001

## Hoe een nieuwe medicijnkaart in te brengen

- Schuif het blauwe deksel naar beneden en schuif de medicijnkaart er in.
  - Schuif met behulp van de knobbeltjes de medicijnkaartvoorzichtig voorzichtig in de connector van de tag (de module met het display) .
- 3 Schuif nu het blauwe deksel omhoog en duw de medicijnkaart zo ver in de tag tot u de rode lijn niet meer kunt zien. Op het label verschijnt "pakje aangesloten".
  - Opmerking: u kunt controleren of de medicijnkaart is verbonden door 3 keer op de menuknop te drukken.
  - Steek de klittenbandjes door de ringen, trek ze strak omlaag en zet ze vast.
  - Synchroniseer de tag door de sync-knop ingedrukt te houden totdat het lampje groen knippert en laat dan los.
  - De tag toont nu uw eerstvolgende medicatie tijd in de linker bovenhoek van het scherm

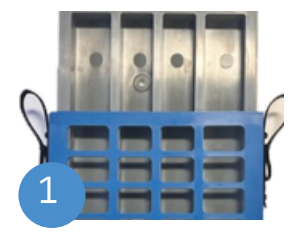

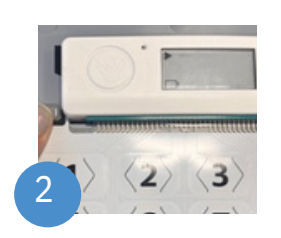

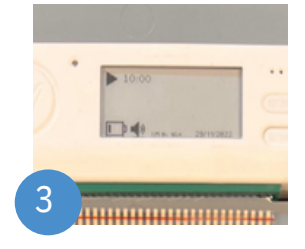

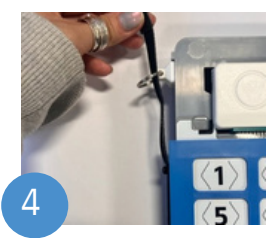

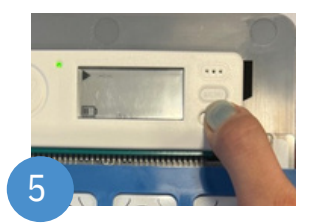

5

6

## Hoe verwijder je een gebruikte medicijnkaart?

- Maak de klittenbandjes los en haal ze door de ringen.
- Schuif het blauwe deksel naar beneden.
- 💊 🛛 Trek de lege medicijnkaart uit de tag.

## Hoe de tag op te laden?

- Wanneer het knipperende lampje rood wordt, betekent dit dat de batterij bijna leeg is.
- Wij raden u aan de tag op te laden telkens wanneer u de medicijnkaart verwisselt.

Laat de tag minstens 2 uur opladen.

- Steek de meegeleverde micro-USB-oplader in de oplaadpoort aan de bovenkant van de tag.
- Vergeet niet de stekker in het stopcontact te steken en hem aan te zetten!

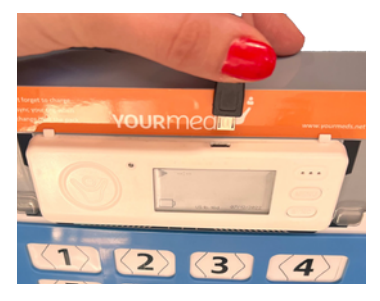

VERGEET NIET OM DE TAG ELKE WEEK TE SYNCHRONISEREN EN OP TE LADEN ALS JE DE MEDICIJNKAART VERWISSELT.

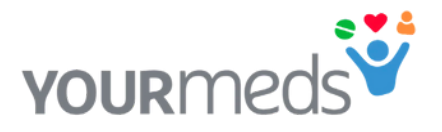

Neem eerst contact op met uw apotheek als u problemen heeft met uw medicijnen.

YOURMEDPACK LIMITED Langstone Gate, Solent Road, Havant, Hampshire, PO9 1TR Telefoon: +442392 470001 Email: support@yourmeds.net

This product is a CE approved Class 1 Medical Device

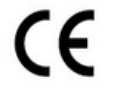

CE Marking on product is a Manufacturer's declaration that the product complies with the essential requirements of the relevant European health, safety and environmental protection legislation.

## EU & UK approved